## Self-Registration Instructions

As a member of Suny University at Buffalo you are eligible to obtain the Enterprise Academic Gold Membership, which provides access to a library of on-demand courses for Siemens software products. You may self-register for this membership through the following procedure. Contact your administrator, <u>senshelp@buffalo.edu</u>, if you are unable to complete this process. For reference, your self-registration code is xZ33iR

## How to Register

1. Go to URL: https://training.plm.automation.siemens.com/mytraining/selfreg.cfm?entcode=xZ33iR

2. Login with your Siemens Account, or Create a new account using your buffalo.edu email address. New accounts will need to be activated from webtech.plm@siemens.com email.

3. Complete your registration and confirm any account changes.

4. Check your email inbox for a message titled "Welcome to Xcelerator Academy" from XceleratorAcademy.sisw@siemens.com which will confirm your access.

5. To begin viewing On-Demand content, go to My Membership: https://training.plm.automation.siemens.com/mytraining/home.cfm

## **Terms and Conditions**

Special terms for this membership are shown below and are in addition to the Legal Terms and Conditions posted on the Xcelerator Academy website at https://training.plm.automation.siemens.com/support/index.cfm?show=eula

• You must have a buffalo.edu email address to access this Membership. Modifying your Siemens account to a different email domain will result in a loss of your membership.

• You must verify your account email every six months to retain access to this membership. This is a simple process used to verify that the associated email is still active.

• The maximum term of this membership is 48 months.